## Radix VISO på CTOUCH RIVA

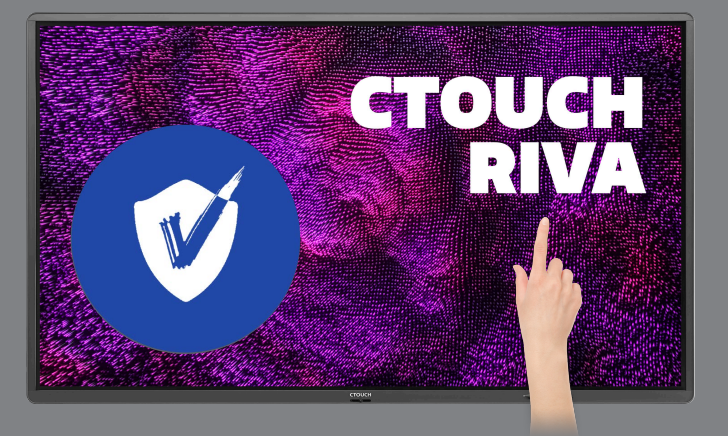

Radix VISO er et administrasjonssystem for interaktive skjermer, pcer og lignende. CTOUCH Riva kommer med 5 års inkludert abonnement på Radix VISO. Her tar vi deg gjennom registreringsprosessen.

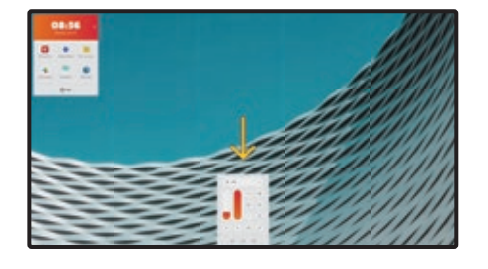

Trykk på CTOUCH-knappen og åpne menyen.

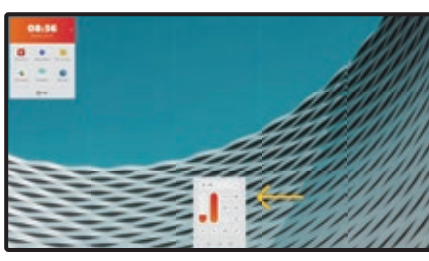

Velg ikonet for Innstillinger

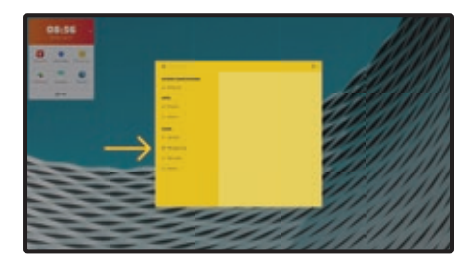

Gå til Manage apps

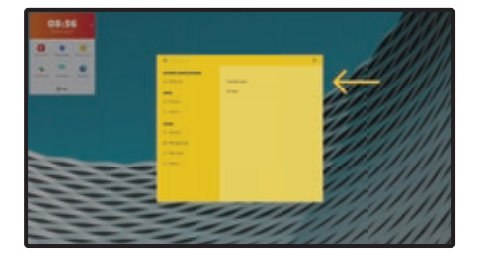

Gå til Installed apps

NB! Når du åpner dette vinduet første gang kan oversikten være tom. Da går du tilbake til Managed Apps og velger Installed Apps en gang til.

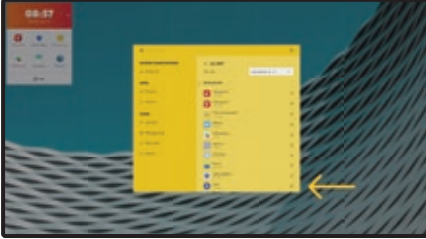

Velg Viso

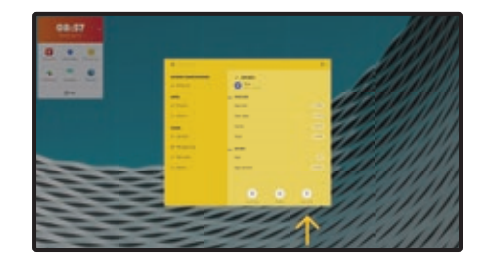

Velg Clear data

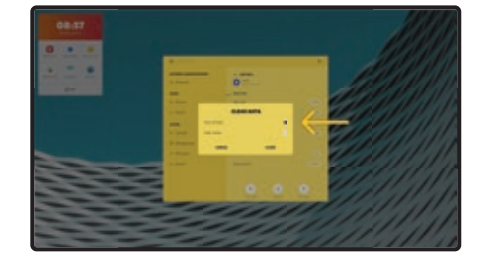

Velg Clear all data

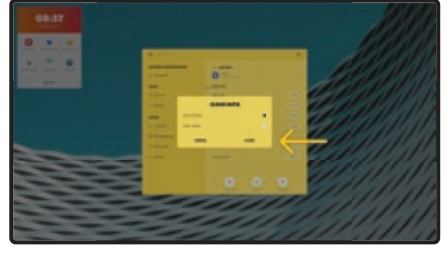

Trykk på Clear

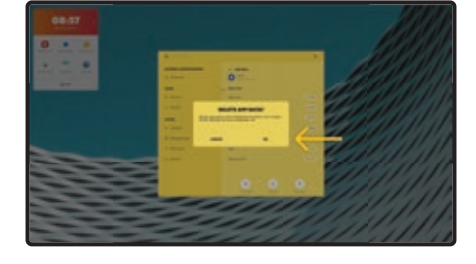

Trykk på OK

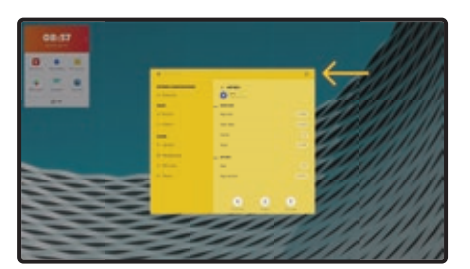

Lukk Innstillinger

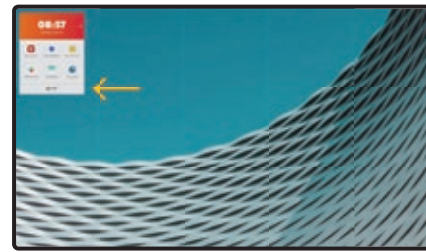

Åpne appbiblioteket

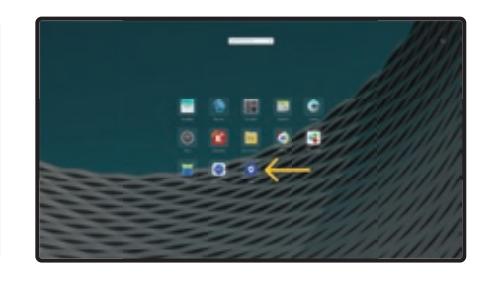

Åpne Viso-appen

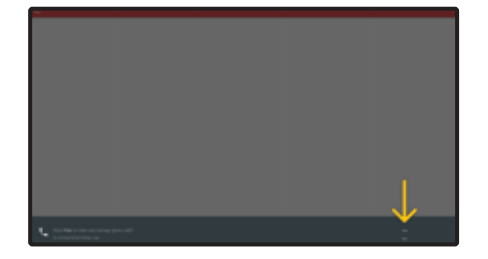

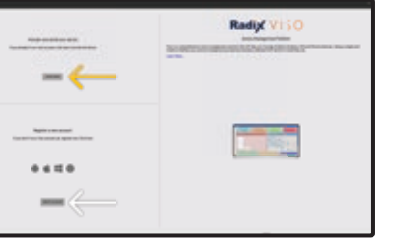

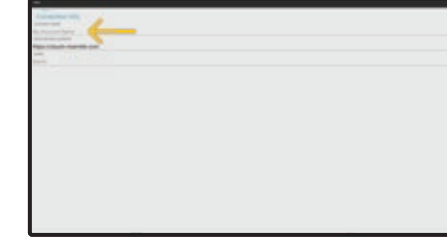

Fyll inn navn på kontoen

Godkjenn bruk ved å trykke på Allow

Trykk på 'Start here'.

Hak av

NB! Om du ikke ennå har opprettet konto for Radix VISO; trykk på 'create account' eller gå til **ctouch.visomdm.com** i nettleseren. Deretter fortsetter du fra dette punktet.

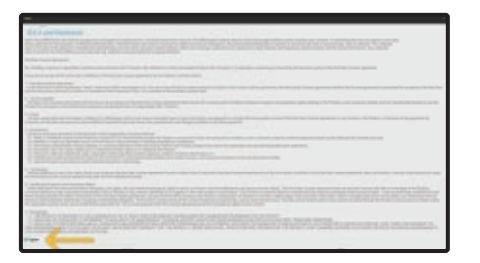

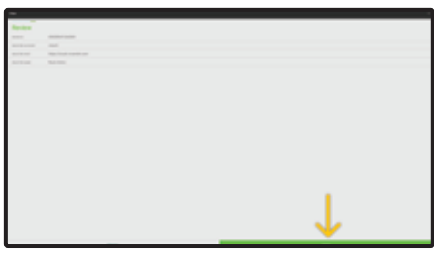

Velg Neste

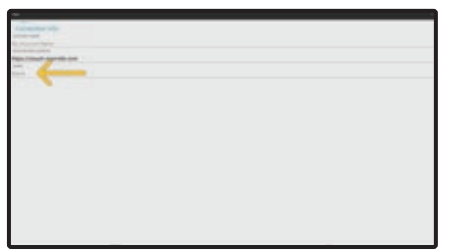

Fyll inn navn på skjermen

NB! Å navngi skjermen vil hjelpe deg med å identifisere plassering når du senere skal administrere skjermene.

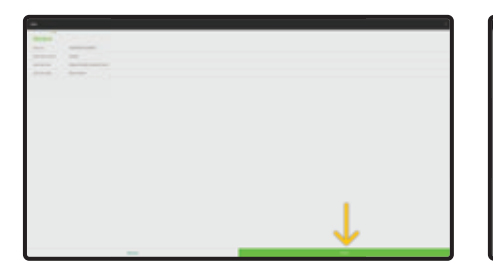

Trykk på Finish/Ferdig

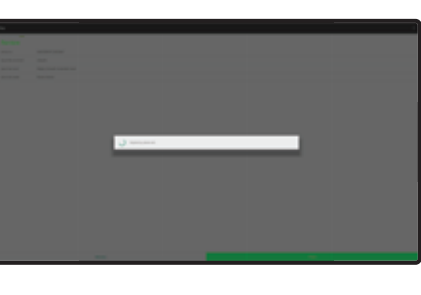

Vent til registreringen blir avsluttet.

NB! Dersom ikke informasjon ble korrekt utfylt vil et sprett-opp-vindu åpne seg. Trykk da på 'Reset the Token' og fyll inn riktige opplysninger og fortsett.

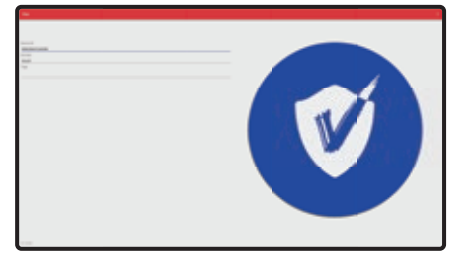

Når du ser denne siden er siden er registreringen fullført.

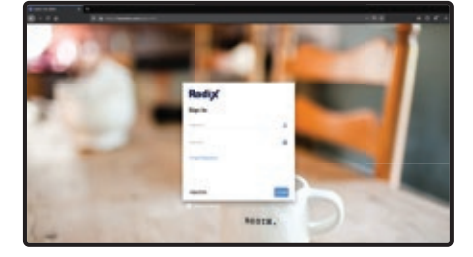

For å logge inn og administrere skjermen, gå til **ctouch.visomdm.com** Dette kan gjøres fra nettleser, uavhengig av typen enhet. Du trenger internettforbindelse. For mer informasjon https://www.radix-int.com/viso-mdm-user-guides/